## Handling Data in R

Here we introduce a few key basics of handling data in R, using RStudio. In the process, you will also get experience with installing and loading packages. Specifically, we will:

- 1. import data from an excel file as both csv and txt files
- 2. install the *dplyr* package in R
- 3. in R, we will use *dplyr* to select, filter, arrange, rename, mutate, and summarise data

Notice the changes in fonts above? Throughout this course, packages will be named in *italics*, and commands will be in Mono font. And remember, things learned in this course are cumulative. For example, having learned how to install and load a package here, we won't teach those steps in other sessions, but simply instruct you to install and load.

We will work with data on baby names, available from the Social Security Administration, using in part code at http://www.rforexcelusers.com/combine-delimited-files-r/. Here each state's records (1910-1915) for babies born in each year are listed, where the minimum number for each name = 5. The data are available as separate .txt files or all in a zip file in Dropbox (/labs/SSA babynames).

- 1. Make a folder on your desktop (for now) and unzip the file from Dropbox into that folder or each of the files (though that could get tedious).
- 2. Set this folder as your working directory in R. Use the menu at the top: Session... Set Working Directory...

How much data do we have? How many MB? \_\_\_\_\_

Working through all 51 data sets to get them to match up, etc. is *not something we should do in Excel*. Instead let's use apply functions and dplyr in R do the work.

We need to get all those .txt files into R. Notice there is

3. Now make an object that is a list of file names (all the ,txt files)

file\_names = list.files(getwd())

4. Now we use lapply to repeatedly use the read.csv function for all file\_names

files <- lapply(file\_names, read.csv, header=F, stringsAsFactors = F)
babynames <- do.call(rbind,files)
# This binds rows (rbind) to combine all 52 data sets into one data set called
"babynames"</pre>

We now have a dataframe called babynames, that combined all 51 state (+DC) .txt files.

How many rows of data do we have? \_\_\_\_\_ How many columns? \_\_\_\_\_

5. We have not yet named the variables. To see the first few rows , enter:

head(babynames)

6. So let's add some headings:

names(babynames) = c("state", "gender", "year", "name", "count")

- 7. Awright so now we have some data to play with, using dplyr. So let's install and load dplyr. Installing can be done in 2 ways: using RStudio menus or commands. In RStudio, click on Packages (top of bottom-right window) and then click "Install". Type "dplyr" in the pop-up window and click Install. That implements the "install.packages("dplyr") command you could have typed.
- 8. Now "turn on" or load dplyr. Again 2 ways. Option #1: Scroll down in the packages list to dplyr and check it's box. Option #2: Type: "library("dplyr").
- 9. Now click on the blue word "dplyr" to see what R documentation looks like. A very good strategy is to first read vignettes for an English translation of what packages do. Lots of other info is here too. Plan to spend time perusing Instructions when you first learn a package. And when learning details or troubleshooting, browse the web many web sites are out there for help (some are listed in this course's R Resources web site). And at the bottom of Help screens are often helpful examples. And plan to run thru commands using example data sets provided.

For now, let's plunge into some main dplyr commands.

**Filter**: We use filter to select a subset of **rows** in a dataframe. For example, you can filter out for a name (maybe your name, though this US-based and historical list may not capture all names.

11. Here is an example – modify it as you see fit:

```
filter(babynames, name == "Pedro")
```

Which yields 1738 entries (any state and year in which there are  $\geq$ 5 babies named Pedro in the SSA data. But notice in the upper-right window – we still only have a dataframe named "babynames" – one called Pedro does not yet exist. Let's try this:

Pedro <- filter(babynames, name == "Pedro") # to make a dataframe named "Pedro"

Now let's set up some graphs, eventually, using a name of your choice. So filter first for that name. Examples below continue to use the Pedro data (substitute your own name if you like).

11. We'll lump West Coast states together by filtering:

West <- filter(Pedro, state == c("CA","OR","WA")) # this makes a concatenated
 [c()] list</pre>

12. Now do the same for states in the Northeastern US: ME, NH, VT, MA, CT, RI, NY, PA

13. And make another for the "fly-over" central US: ND, SD, NE, KS, OK, TX

**<u>Arrange</u>**: This re-sorts data for your specified variable, much like you may do in Excel with Data... Sort. Our data are arranged by state, and we'll arrange them instead by year and state:

## Westyearlya <- arrange(West, year)

Lok at those data (click on newWest in the upper right box); they are now sorted by year first. And you may see >1 count in the same year if >1 state has entries that year. So let's sum for each year so that we can plot the annual number of babies named Pedro born each year. We do this by a grouped summarise command.

<u>**Group by</u>**: This is another way to re-arrange data that IDs groups for later calculations. For example, we get the same result as arrange above **BUT** you'll see that group\_by permits calculations for years when arrange does not.</u>

Westyearlyg <- group\_by(West, year)

**<u>Summarise</u>**: calculates column values for a data frame (or part of one), such as total, mean, etc. As promised we'll do that here per year in each region's data, but first let's use it overall to see how it works:

summarise(Pedro, allPedros = sum(count)) # to find out how many Pedros there
have been.

14. Now summarise the Westyearly data for real annual totals. First try this with the arranged data above:

annualWest <- summarise(Westyearlya, total = sum(count))</pre>

We get only the one total for all years (not grouped by year.

15. But if we use the grouped data above:

annualWest <- summarise(Westyearlyg, total = sum(count))</pre>

We get exactly what we want – a total for each year, which can now be graphed. For example:

## plot(annualWest\$total ~ annualWest\$year, type="b")

16. Repeat the grouped sums for the other two regions. And to stack the graphs vertically so you can compare trends:

par(mfrow=c(3,1)) # specifies 3 rows and 1 column to stack 3 graphs for easy
comparisons

To re-set back to one graph per window, just use par(mfrow=c(1,1))

you should now be able to graph a name's trend through time in the West coast, Northeastern states, and the Central states. Do you see differences in the trends? Did the coasts lead the "fly-over states" in trends?

Clearly, we have just scratched the surface of dplyr. Good resources for getting better with dplyr include:

- <u>http://blog.rstudio.org/2014/01/17/introducing-dplyr/</u>
- <u>http://www.r-bloggers.com/using-r-quickly-calculating-summary-statistics-with-dplyr/</u>
- <u>http://www.cookbook-r.com/Manipulating\_data/Summarizing\_data/</u>
- <u>http://rpubs.com/justmarkham/dplyr-tutorial</u>

Others abound – remember, when using R, the web is your friend... For example, you should explore using **mutate** and the **join set** of commands on your own.

17. Finally, save your R script and data files because you will use this some more for this week's homework! If not, you can reconstruct it all using information above.